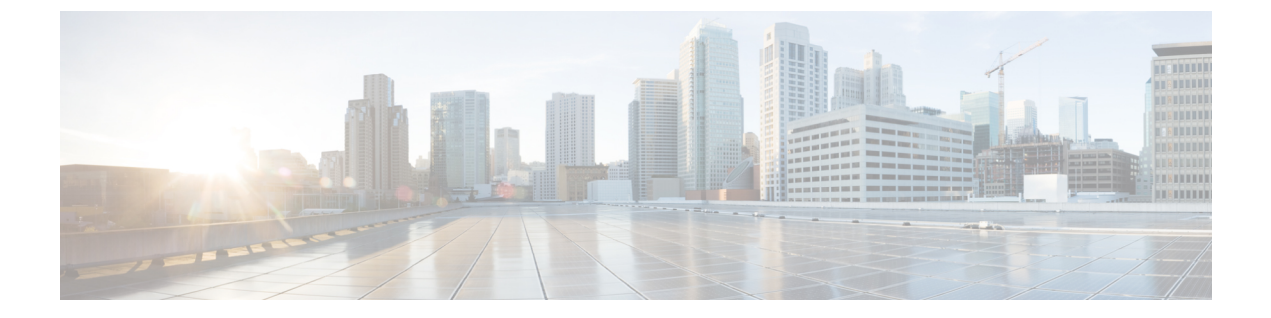

# VMのプロビジョニング

- HyperFlex ポッドでの VM プロビジョニング, 1 ページ
- HyperFlex ポッドでの仮想データセンター, 1 ページ
- HyperFlex ポッドでの ReadyClone VM, 2 ページ

## HyperFlex ポッドでの VM プロビジョニング

HyperFlex ポッドに VM をプロビジョニングするには、以下の2つのオプションがあります。どち らのオプションを選択するかは、同時にプロビジョニングする VM の数と、HyperFlex ポッドでの VM のプロビジョニングをエンドユーザに許可するかどうかによって決まります。

- VDC ベースの VM を選択した場合、エンドユーザまたは管理者権限を持つユーザは同時に1 つの VM をプロビジョニングできます。
- ReadyClone VM を選択した場合、管理者権限を持つユーザは同時に複数の VM をプロビジョ ニングできます。ReadyClone VM は、HyperFlex テクノロジーにより多数の VM の複製を迅 速に実行します。これらすべての VM は、同じ VM テンプレートに基づく必要があります。 Cisco HX Data Platform 上の ReadyClone VM の詳細については、『Cisco HyperFlex Data Platform Management Guide』を参照してください。

## HyperFlex ポッドでの仮想データセンター

仮想データセンター(VDC)を使用すると、標準の Cisco UCS Director VM プロビジョニング プロセスで HyperFlex ポッドに VM をプロビジョニングできます。VDC を使用して VM をプロビジョニングする場合は、すべての HyperFlex VDC が推奨どおりに設定されているか確認する必要があります。

VDC および VM のプロビジョニング方法の詳細については、『Cisco UCS Director Administration Guide』を参照してください。

## HyperFlex ポッドでの ReadyClone VM

ReadyClone VM により、同じ VM テンプレートから迅速に複数のクローン VM を作成してカスタ マイズできるようになっています。クローニング操作が完了すると、ReadyClone VM は独自のオ ペレーティング システムを備えた単独のゲスト VM になります。

ReadyClone VM に変更を加えても、VM テンプレートには影響しません。ReadyClone VM の MAC アドレスおよび UUID は、VM テンプレートの MAC アドレスおよび UUID とは異なります。

**ReadyClone VM**の機能、利点、ベストプラクティス、およびガイドラインの詳細については、 『Cisco HyperFlex Data Platform Management Guide』を参照してください。

### ReadyClone VM での VM プロビジョニングに関するガイドライン

ReadyClone を使用して VM をプロビジョニングする前に、次のガイドラインを確認してください。

#### 必要なユーザ権限

Cisco UCS Director 管理者用ポータルで ReadyClone VM をプロビジョニングするには、Cisco UCS Director 管理者権限が必要です。

#### HyperFlex のガイドラインに準拠した VM テンプレート

ReadyClone VM の作成に使用する VM テンプレートは、『Cisco HyperFlex Data Platform Management Guide』に記載されているガイドラインに準拠していなければなりません。

#### 同時にプロビジョニングできる VM の最大数

1 つの VM テンプレートから同時にプロビジョニングできる ReadyClone VM の数は、1 ~ 256 です。

#### ゲストオペレーティング システムの制約事項

ReadyClone でプロビジョニングされたどの VM でも、ゲスト オペレーティング システム (OS) の設定に対し、VMware vCenter で作成された同じカスタマイズ仕様を使用する必要があります。 ゲスト OS は Linux または Windows のいずれかにできます。

#### [ReadyClone] チェックボックスの可用性

ReadyClone で VM をプロビジョニングするには、以下の条件を満たす必要があります。

- ・ストレージポリシーの設定時に、[ReadyClone] チェックボックスをオンにする。
- ・カタログの作成時に、[ReadyClone] チェックボックスをオンにする。
- ・プロビジョニングに標準カタログを使用する場合は、選択したイメージがHXデータストア 上に存在し、VMに複数のディスクおよびVMwareスナップショットがないことを確認する。

この条件を満たしていない場合は、ReadyCloneオプションを使用してVMをプロビジョニン グするとエラーメッセージが表示されます。

### ReadyClone VM での VM プロビジョニング

#### はじめる前に

- ・必要な VM テンプレートを VMware vCenter で作成します。
- (任意) すべての VM のゲスト OS 設定を指定するカスタマイズ仕様を VMware vCenter で作成します。
- HX クラスタ内のすべてのホストに VM テンプレートを含むデータストアがマウントされて いることを確認します。
- プロビジョニングエラーを防ぐために、プロビジョニングするVM数に対して必要な領域の 大きさは、データストアで使用可能な空き領域よりも小さくする必要があります。
- ステップ1 [ハイパー コンバージド(Hyper Converged)] > [HyperFlex] の順に選択します。
- ステップ2 [HyperFlex] ページで、ポッドを選択します。
- ステップ3 [HyperFlex] ページで、[VM テンプレート(VM Templates)] をクリックします。
- ステップ4 ReadyClone VM の基礎となる VM テンプレートを含む行をクリックし、[ReadyClone VM の作成 (Create ReadyClone VMs)]をクリックします。
- **ステップ5** [Create HyperFlex ReadyClone VM の作成(Create HyperFlex ReadyClone VMs)] 画面で、次の必須フィール ドに入力します。
  - a) [クローン数 (Number of Clones)] フィールドに、このテンプレートからプロビジョニングする VM の 数を入力します。 プロビジョニングできる VM の数は 1 ~ 256 です。
  - b) (任意) [カスタマイズ仕様名 (Customization Spec Name)]ドロップダウンリストから、複製した VM に適用するカスタマイズ仕様の名前を選択します。 カスタマイズ仕様には、Windows または Linux のいずれかのゲスト OS 設定を含めることができます。 『Cisco HyperFlex Data Platform Management Guide』を参照してください。
  - c) (任意) [リソース プール名 (Resource Pool Name)] フィールドを展開し、VM に使用するリソース プールを含む行をクリックして、[選択 (Select)]をクリックします。
  - d) [VM 名のプレフィクス (VM Name Prefix)] フィールドに、VM 名に使用するプレフィクスを入力します。
  - e) [ゲスト名のプレフィクス(Guest Name Prefix)] フィールドに、ゲスト ホスト VM 名に使用するプレ フィクスを入力します。
  - f) [クローンの開始番号(Start Clone Number)] フィールドに、最初に作成された VM に使用する番号を 入力します。

システムはこの番号を、最初のクローン VM 名のプレフィクスの後に追加します。たとえば、VM 名のプレフィクスとして「clone」を指定し、クローンの開始番号として「1」を指定した場合、最初の VM の名前は「clone1」となります。

- g) [クローン番号の増分値(Increment Clone Number)]フィールドに、以降のすべてのクローン番号に適用する増分値を入力します。 たとえば、最初の VM の名前が「clone1」の場合にこのフィールドに「1」を入力すると、以降の VM の名前は1ずつ増分され、「clone2」、「clone3」となります。
- h) 複製プロセスの完了後にゲスト VM の電源を自動的にオンにする場合は、[導入後に電源をオンにしま す (Power ON After Deploy)] チェック ボックスをオンにします。
- ステップ6 [送信 (Submit)]をクリックします。
  - (注) 次の方法により、ReadyClones を通じて VM をプロビジョニングすることもできます。

[HyperFlex ReadyClone ワークフロー (HyperFlex ReadyClone Workflow)]を実行する。参照先: オーケストレーション ワークフローを使用した自動化

[VM の複製(Clone VM)] タスクを使用する。『Cloning a VM chapter in Cisco UCS Director Admnistration Guide』を参照してください。

#### 次の作業

次の内容を表示できます。

- •VMプロビジョニングのサービスリクエストのステータス。[HyperFlex]ページで、ポッドを 選択して[サービスリクエスト (Service Requests)]をクリックします。
- ・プロビジョニング済み VM。[HyperFlex] ページで、ポッドを選択して [VMs] をクリックします。